# **B LONG BEACH** CITY COLLEGE

### **MICROSOFT WORD BASICS**

មូលដ្ឋានគ្រឹះនៃការសិក្សាកម្មវិធី MICROSOFT WORD & MLA ~ The ESL Learning Center Technology Series ~

# **Microsoft Word Basics for ESL** សិក្សាកម្មវិធី Microsoft Word កំរិតដំបូងសំរាប់សិស្សES /

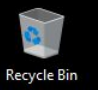

3

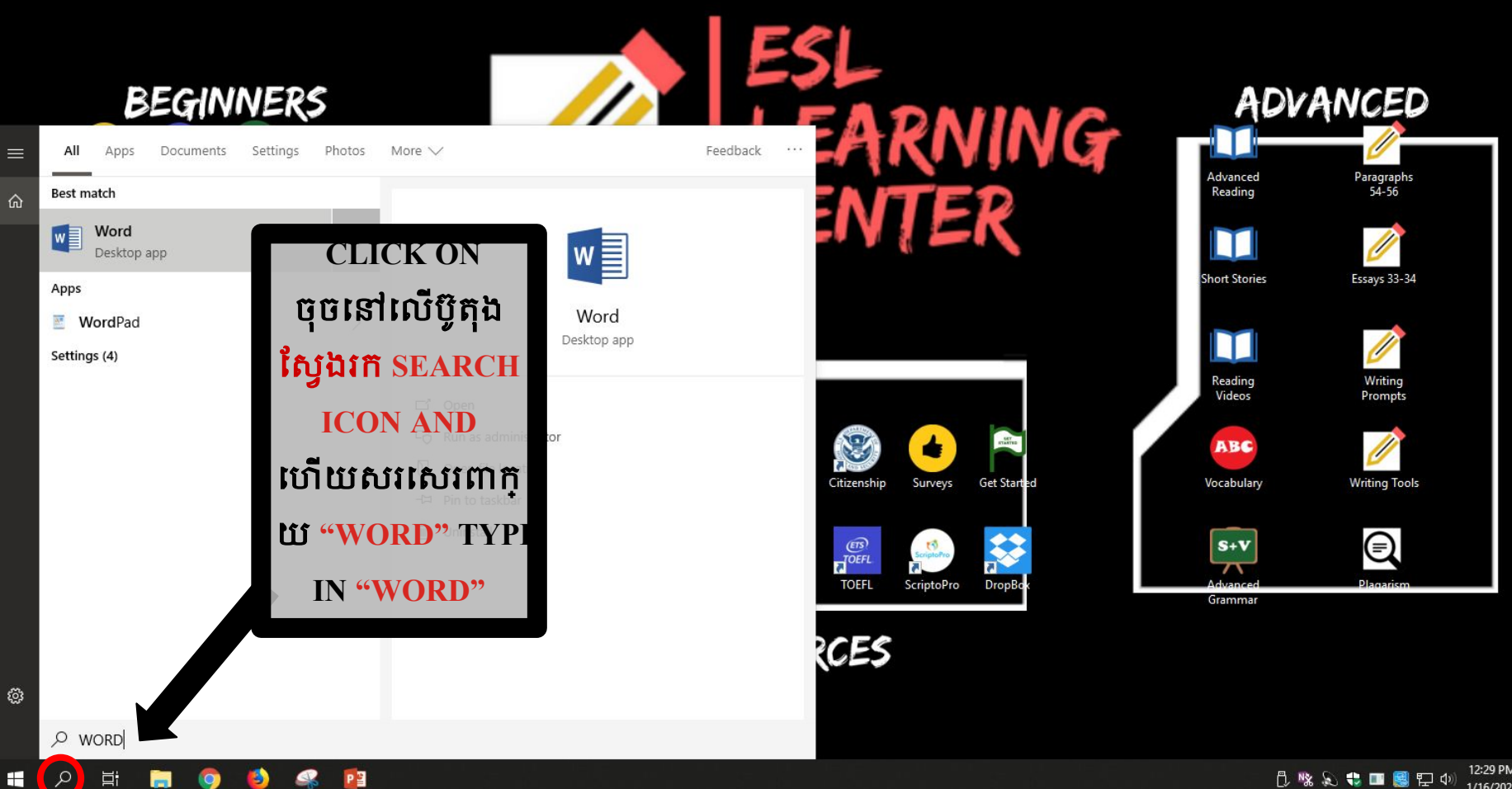

12:29 PM しゃ 🕄 🖏 🕄 🖬 🕄 印 🗤 1/16/2020

 $\Box$ 

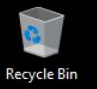

Ħ

ρ

Ŧ

P

3

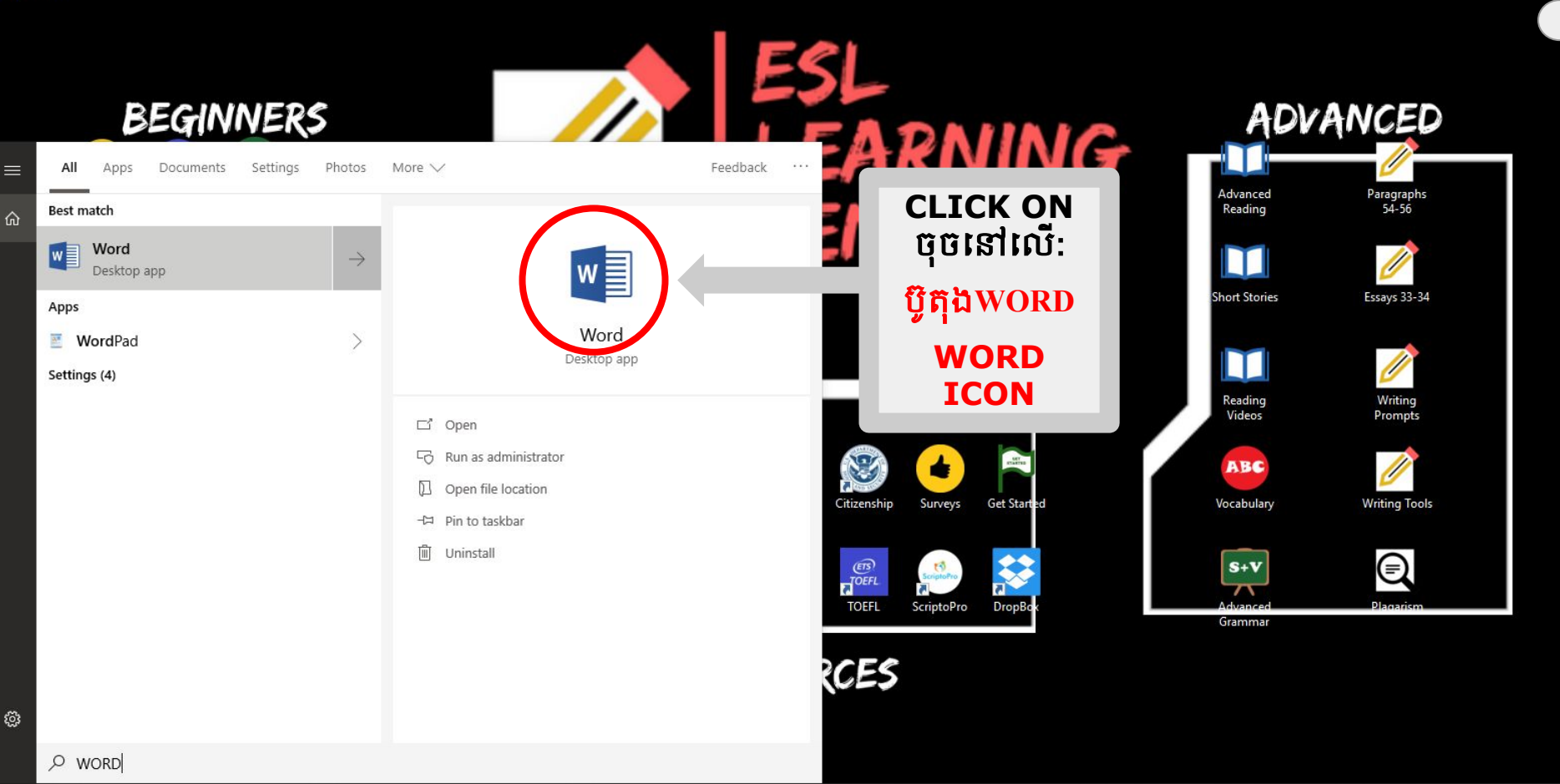

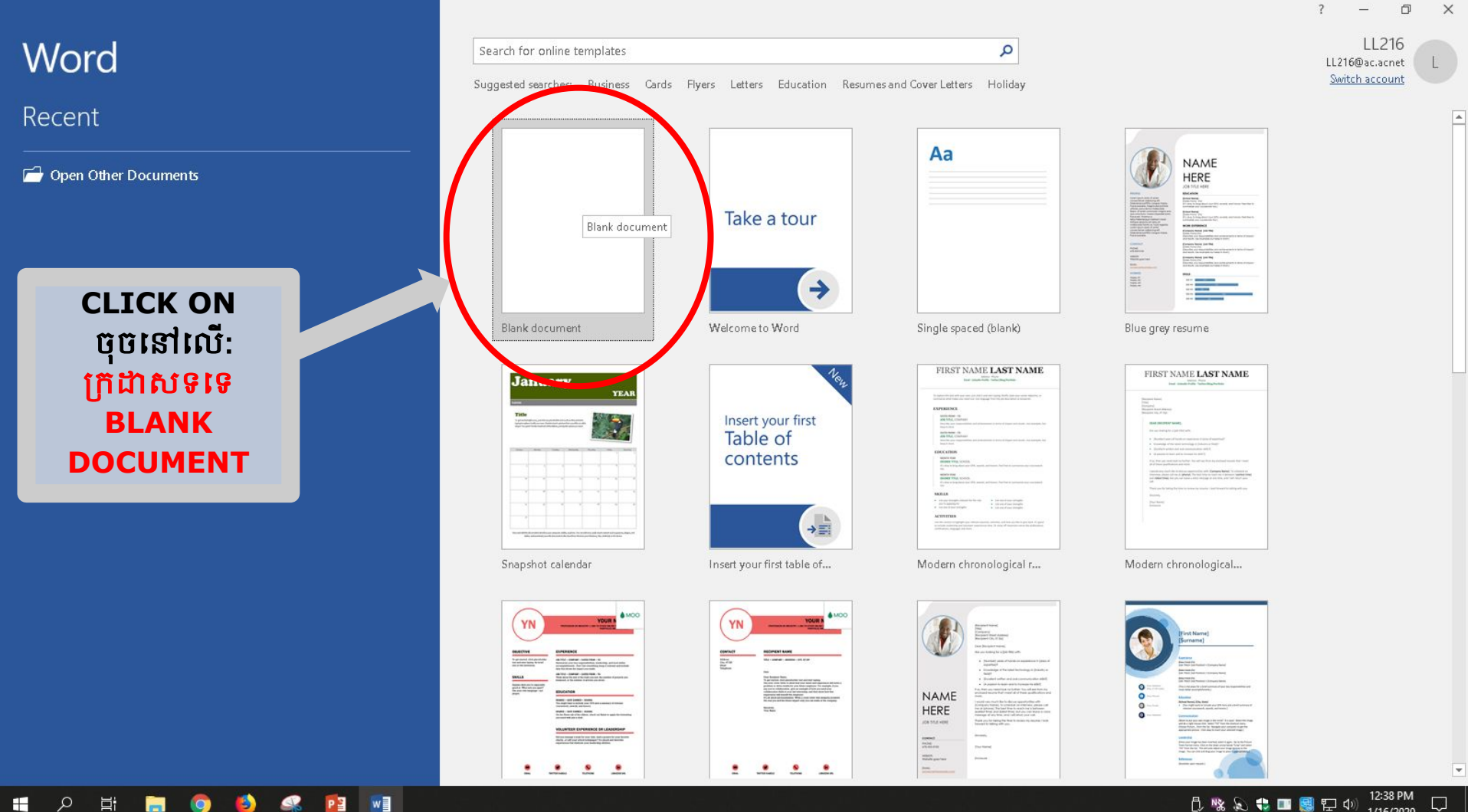

ρ

E

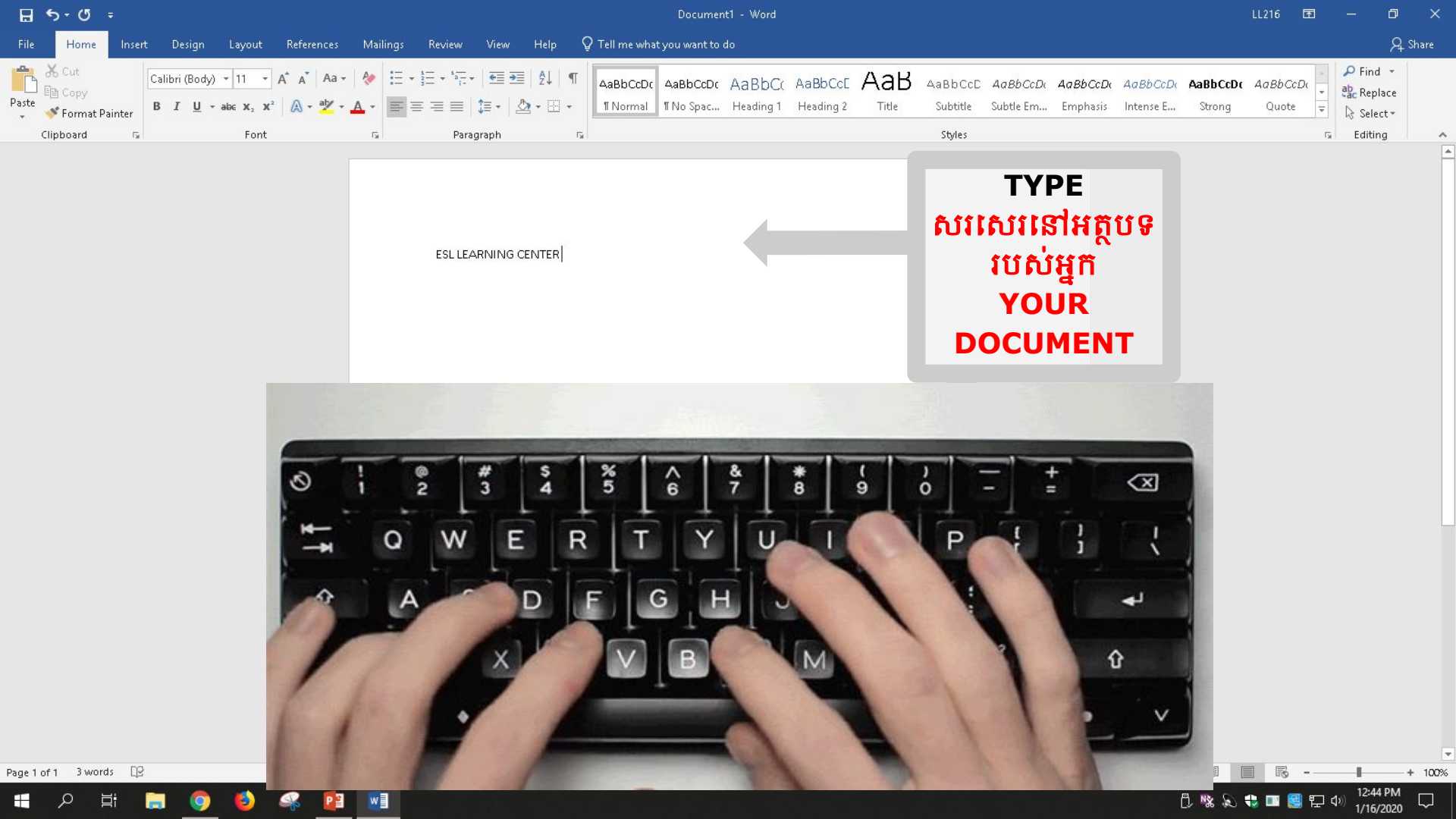

### AMPLE TEXT SAMPLE TEXT 10 How to Change Sample Text 11 Text Style & Size Sample Text 12 Sample Text 1 របៀប Sample Jext 14 इंडल्कोट रेट्रर ड ផ្លាស់ប្តូររចនាបថអត្ថបទនិងទំហំអ

8 5-0 Home Insert Design alibri (Body) - abc X. Painter Clipbo Font

#### Click បំបំនៅលើ ប៊ីតិឯ"Home″ និងឃើញមានជំរើស "Home" to see

Page 1 of 1 83 of 83 words - MX

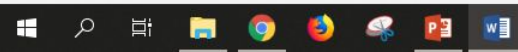

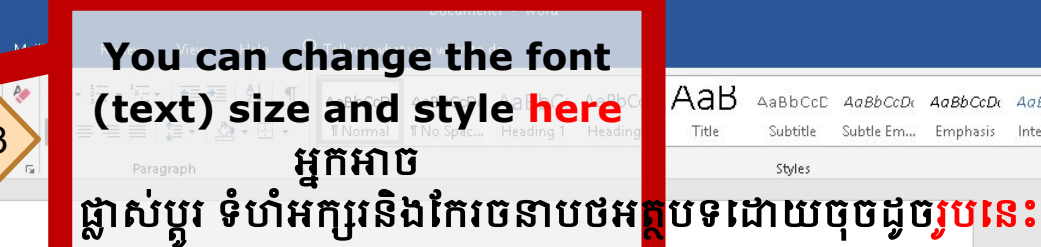

#### sl learning center

The English as a Second language department at Long Beach City College prepares students to develop the skills of the reading writing, speaking and listening in order to reach their academic and vocationa goals. Our services include placement testing counseling, registration, and academic instruction. The <u>es</u> program seeks to reflect and serve the needs of a growing and the changing <u>students</u> population it rovides access to all campus programs and services and prepares to meet <u>academic, vocational an</u>

#### ersonal goals.

#### Select text you want to change: ជ្រើសរើសអត្ថបទដែលអ្នកចង់ប្តូរ:

Press the right button on the mouse and hold the button down.

AaBbCcDu

Emphasis

4aBhCcDr

Intense E.

Q. Share

🔎 Find 🔻

ab Replace

Select \*

Editing G l

AaBbCcDt AaBbCcDt

Ounte

R

Strong

#### 9.

#### ចុចប៊ូតុិងMouseខាង ស្តាំហើយសង្កត់ប៊្លូតុងនោះចុះក្រោម។ 2. Move over the text with the mouse. ២.រំកិលលើអត្ថបទនោះដោយប្រើMouse

### How to

### Align Text

# របៀបធ្វើតម្រឹមអត្ថបទ

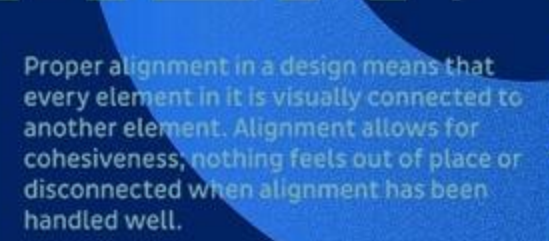

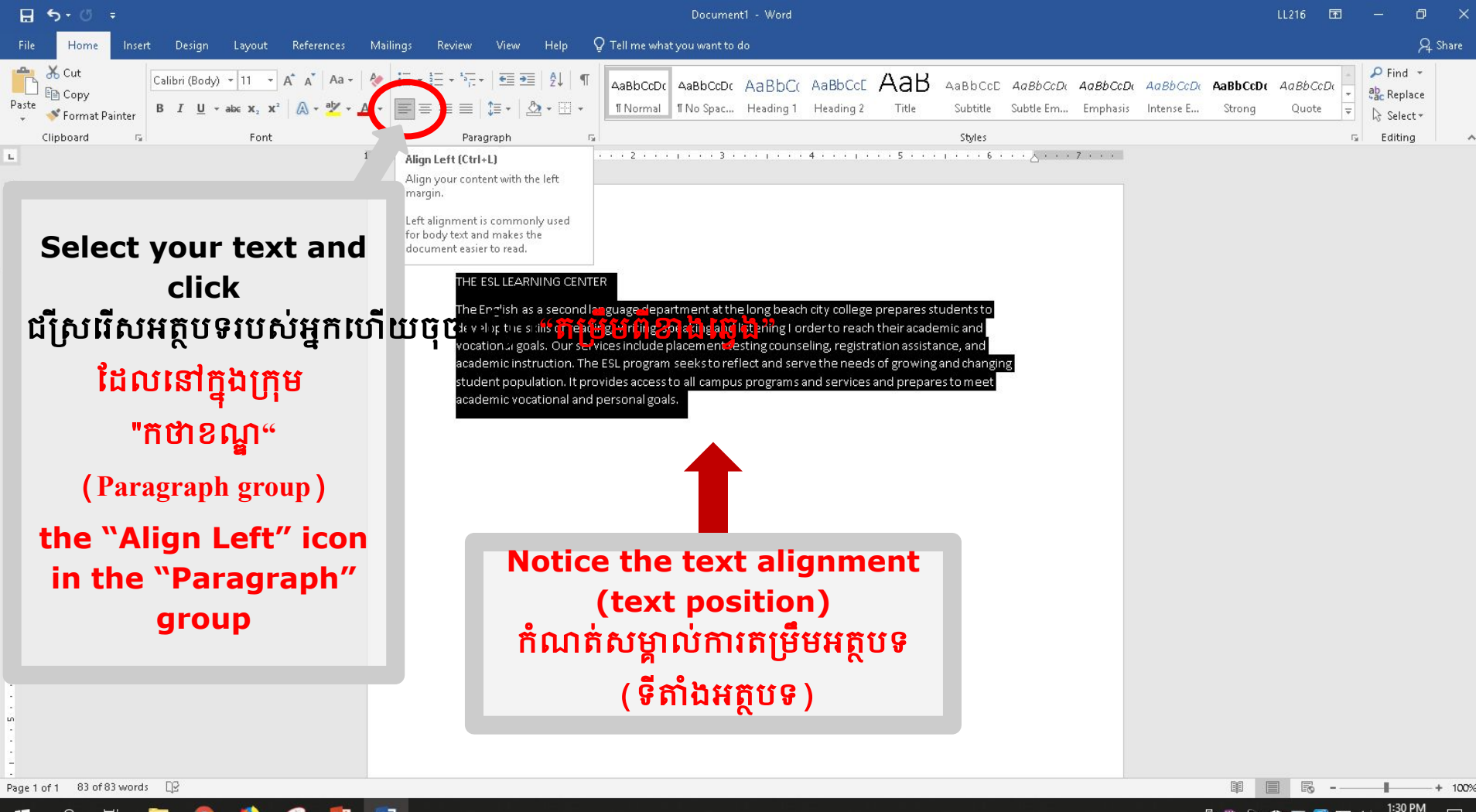

) 🚯 🔍 📴 📢

🗓 🧏 💫 🛟 🎫 🥵 🗗 🖓 2/5/2020

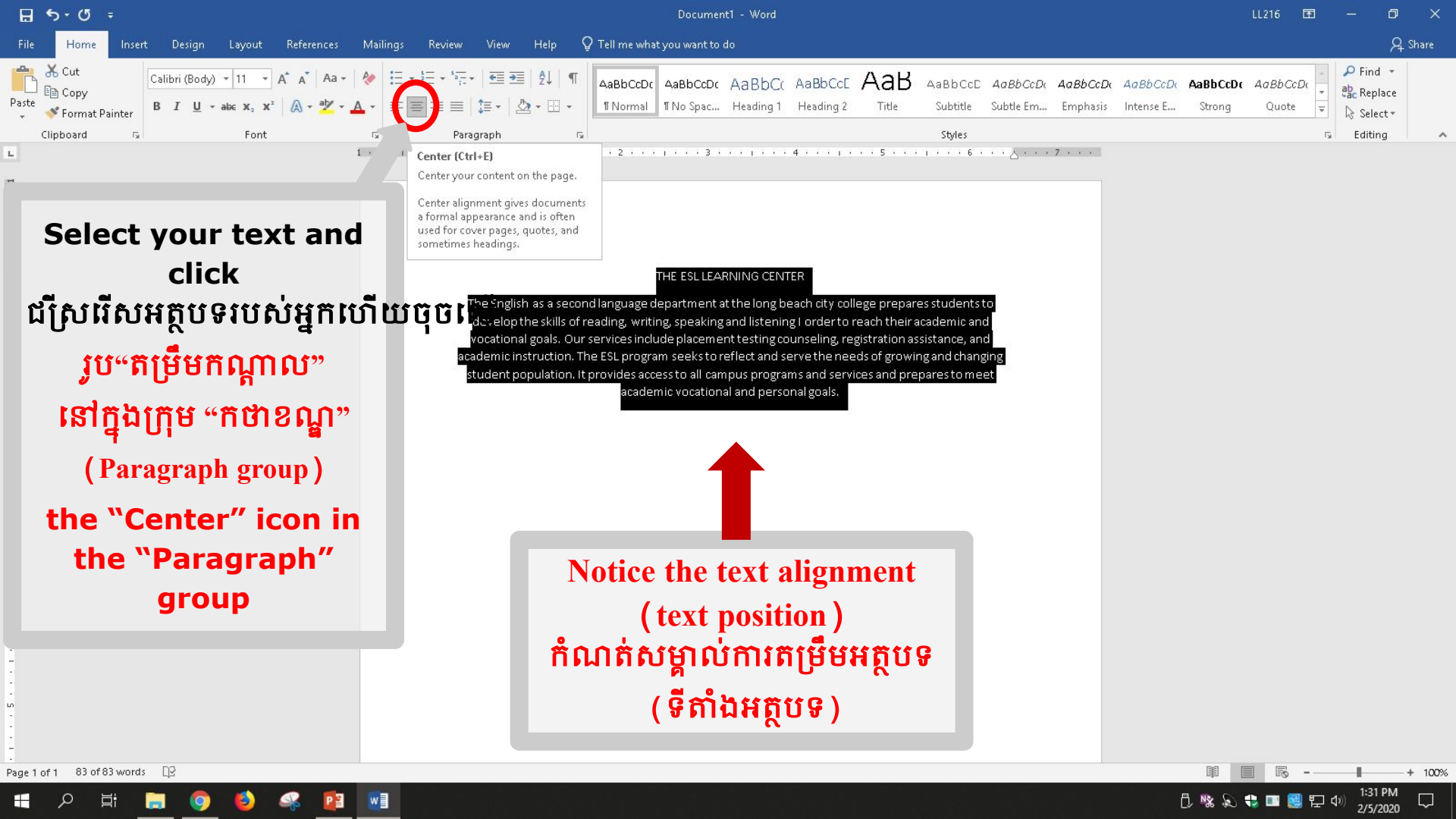

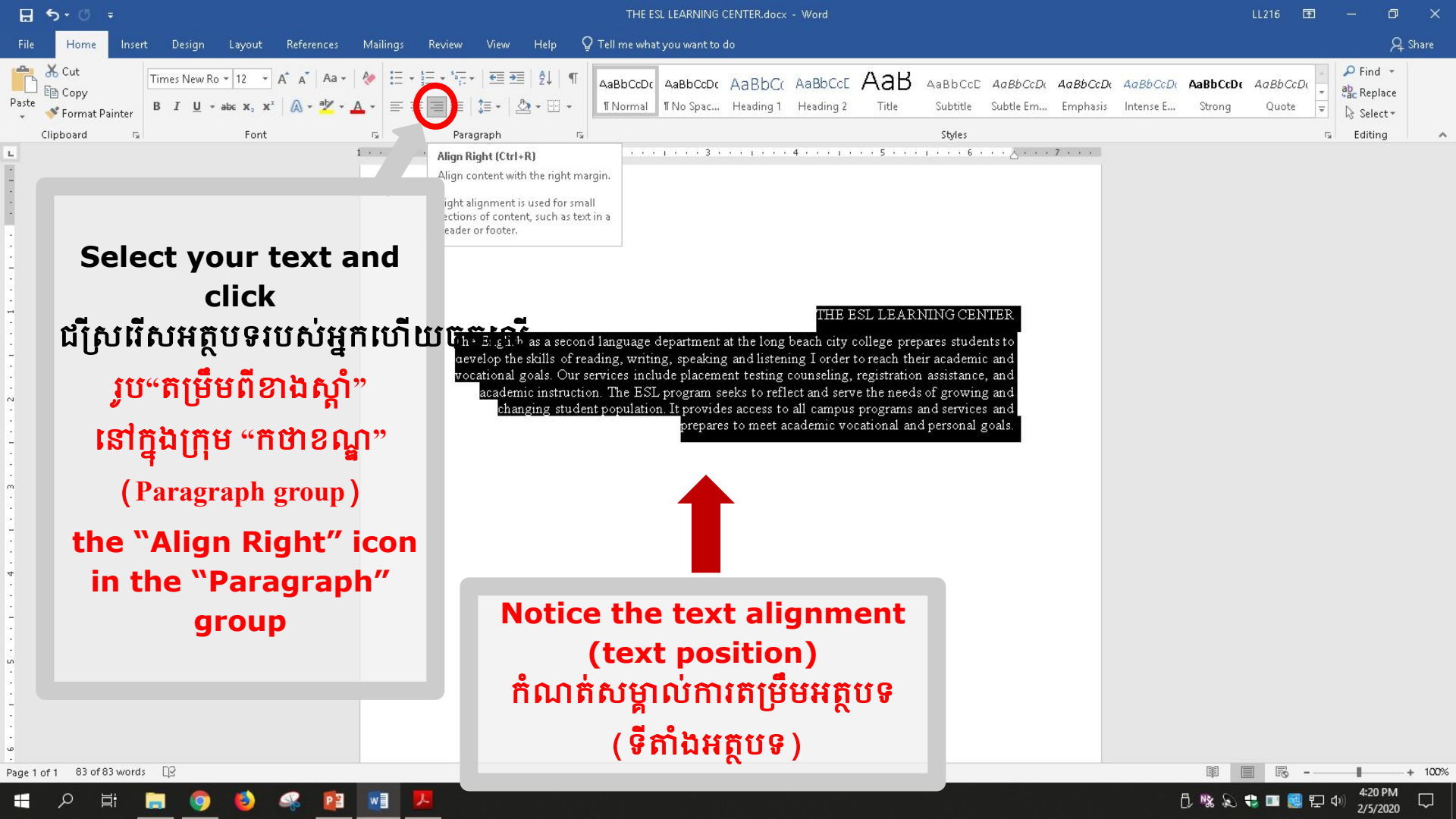

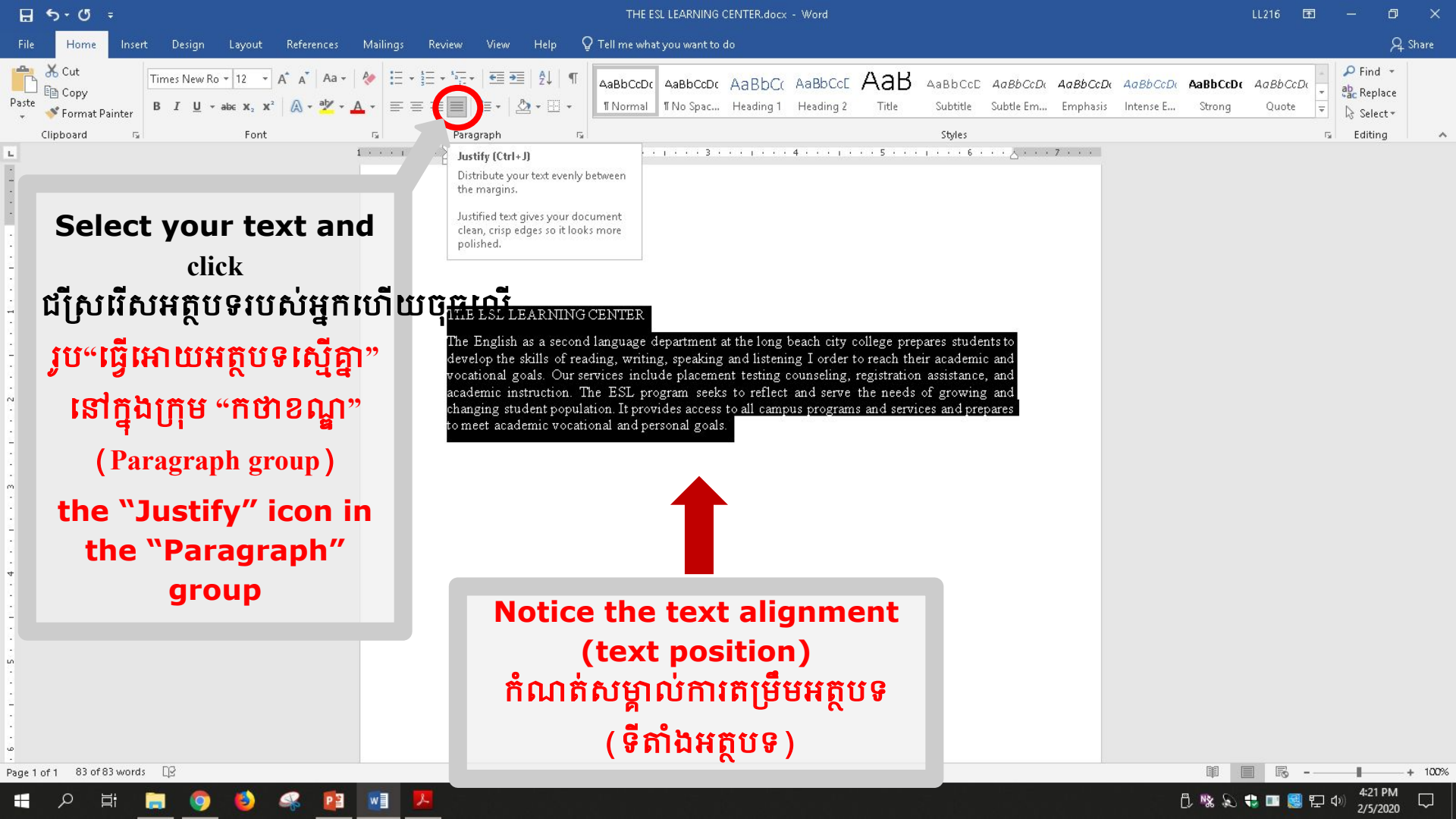

## How to Double Space Text របៀបធ្វើអត្ថបទដកឃ្លាពីរដង

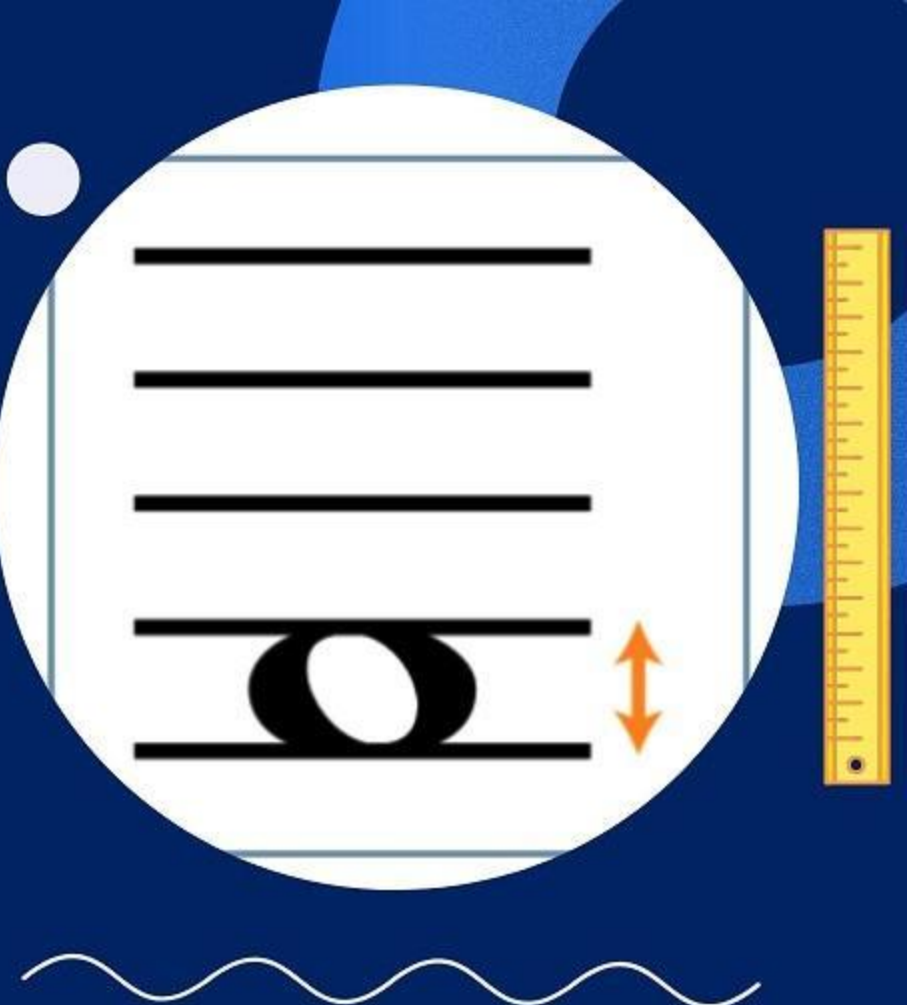

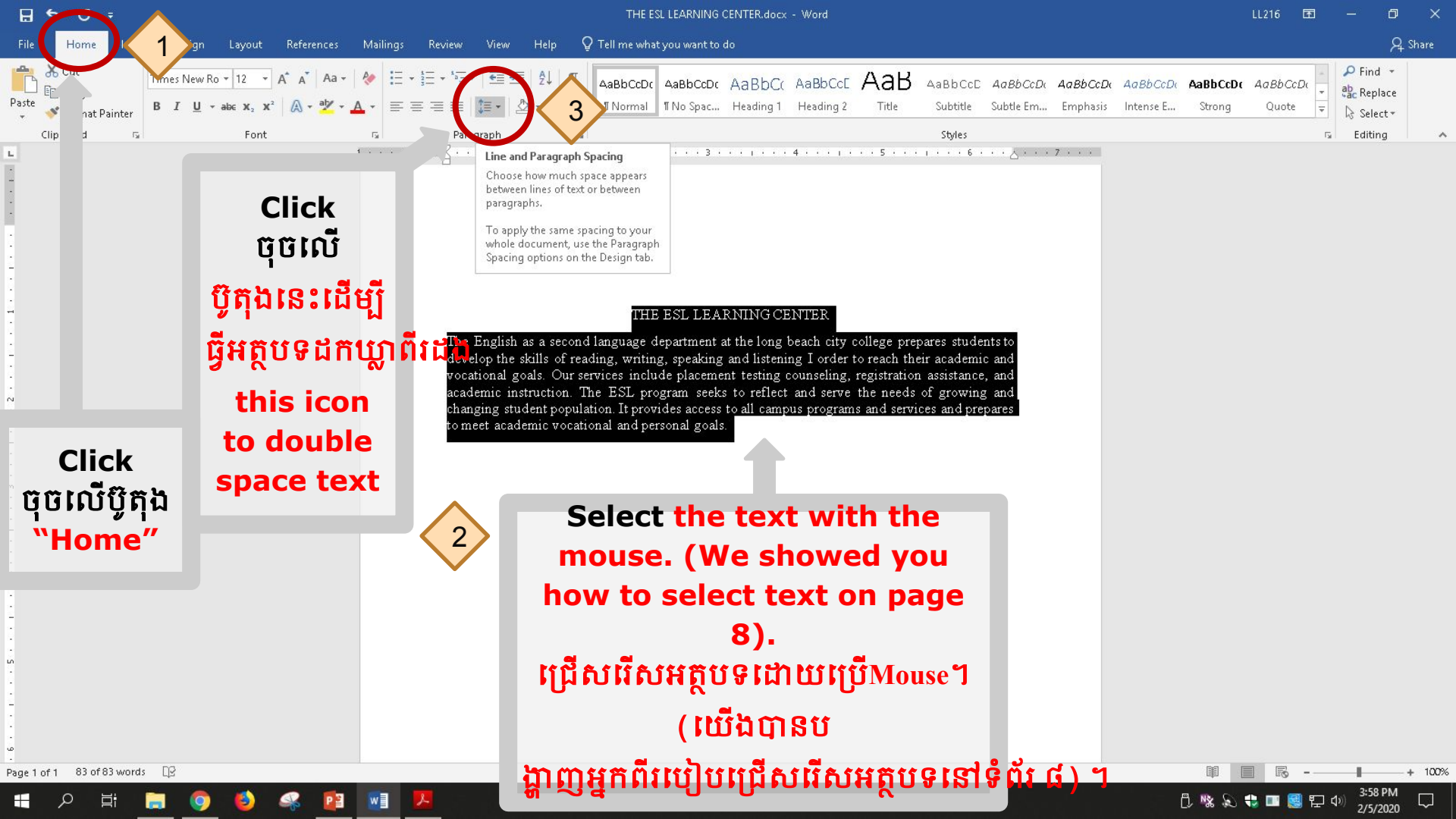

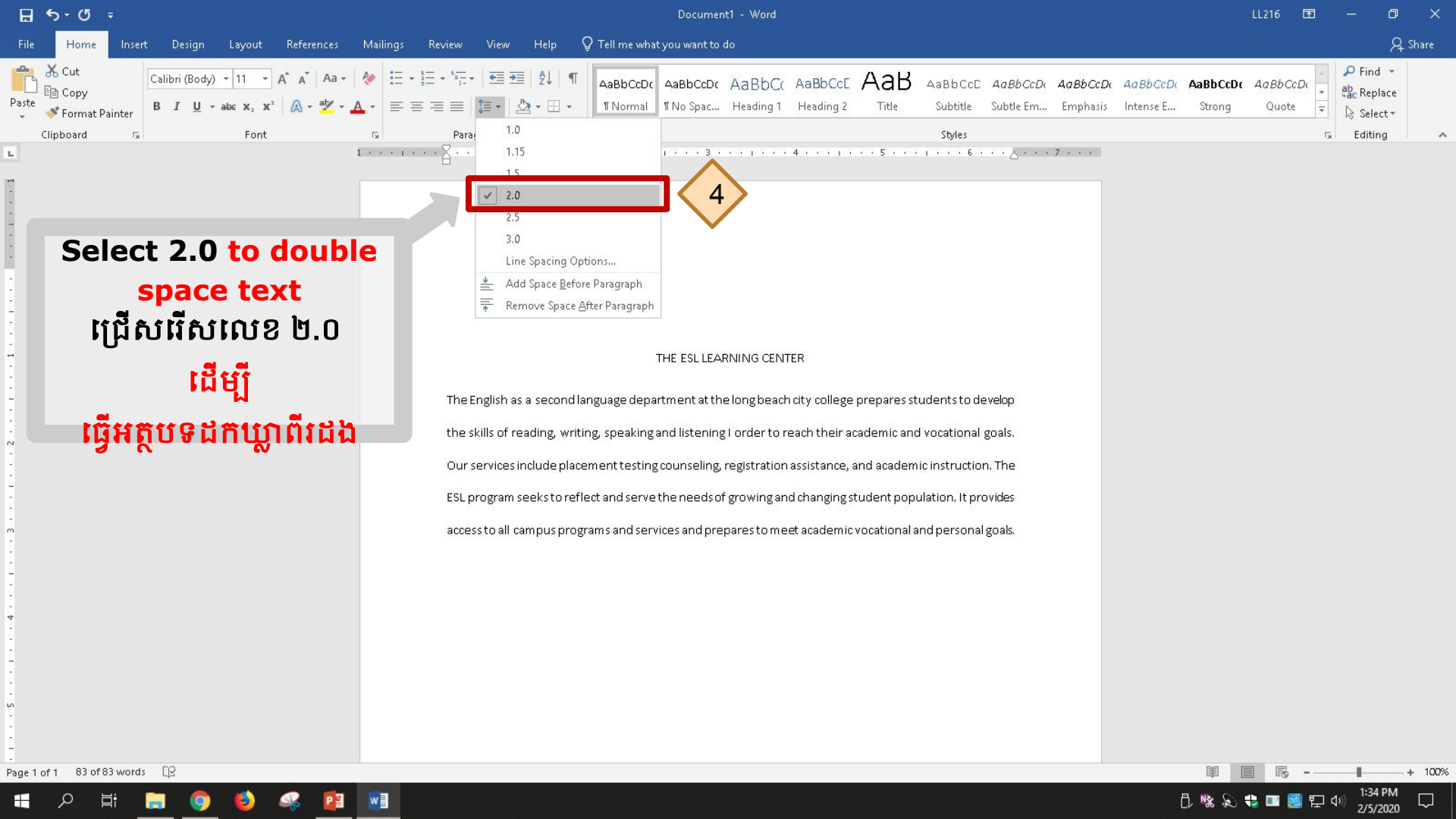

# How to **Indent Text** របៀប ធ្វើអត្ថបទចូលបន្ទាត់

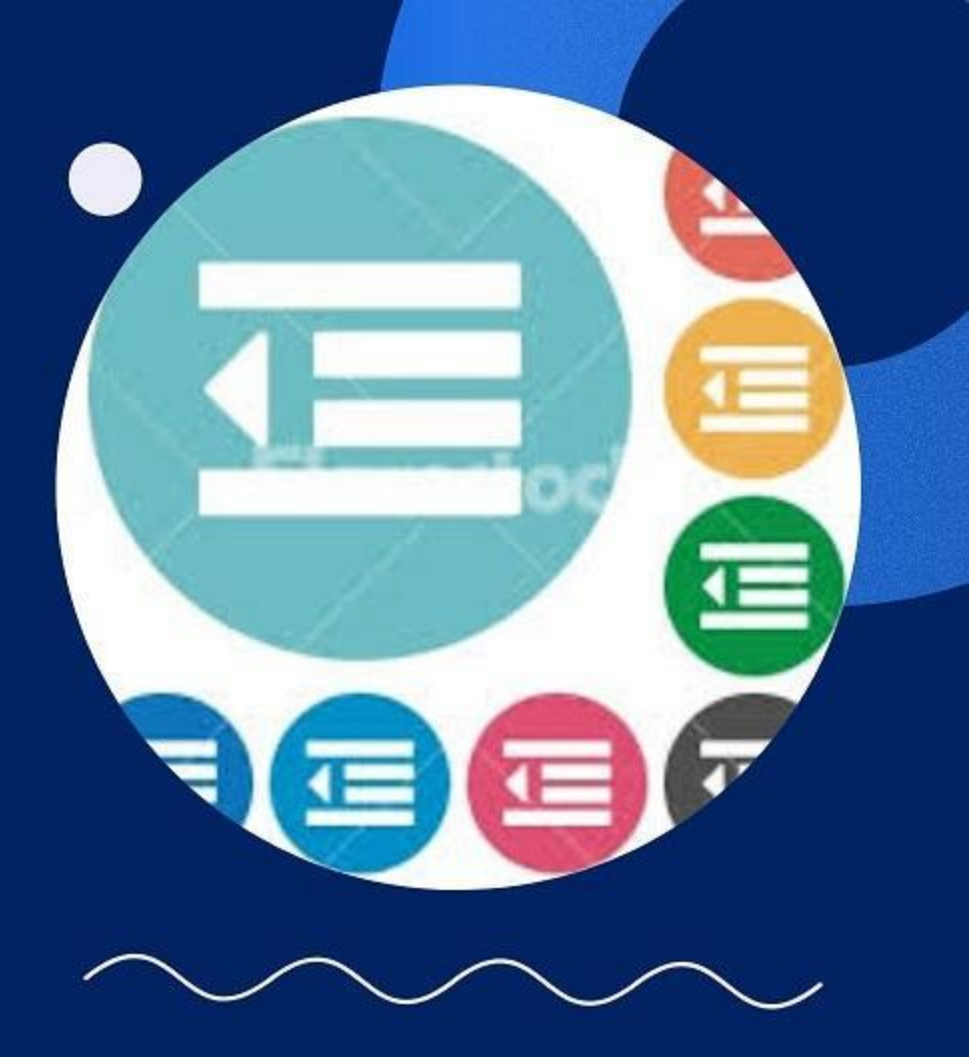

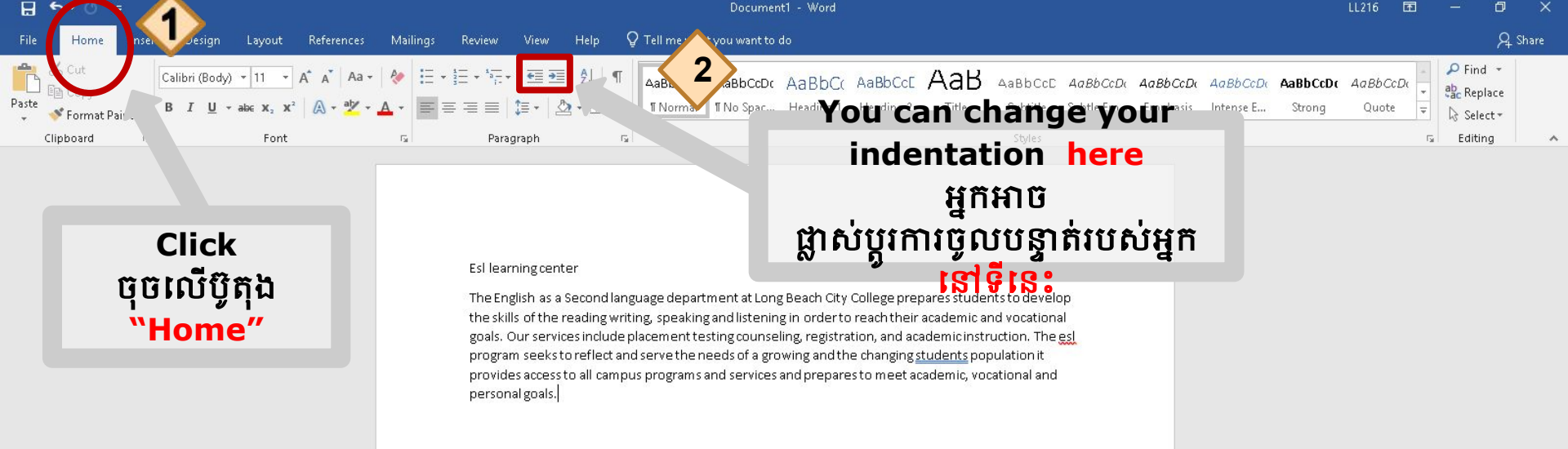

🖞 % 🔊 🏶 🔳 🧾 🗘

+ 100%

4:25 PM

1/22/2020

Page 1 of 1 83 words

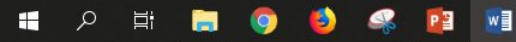

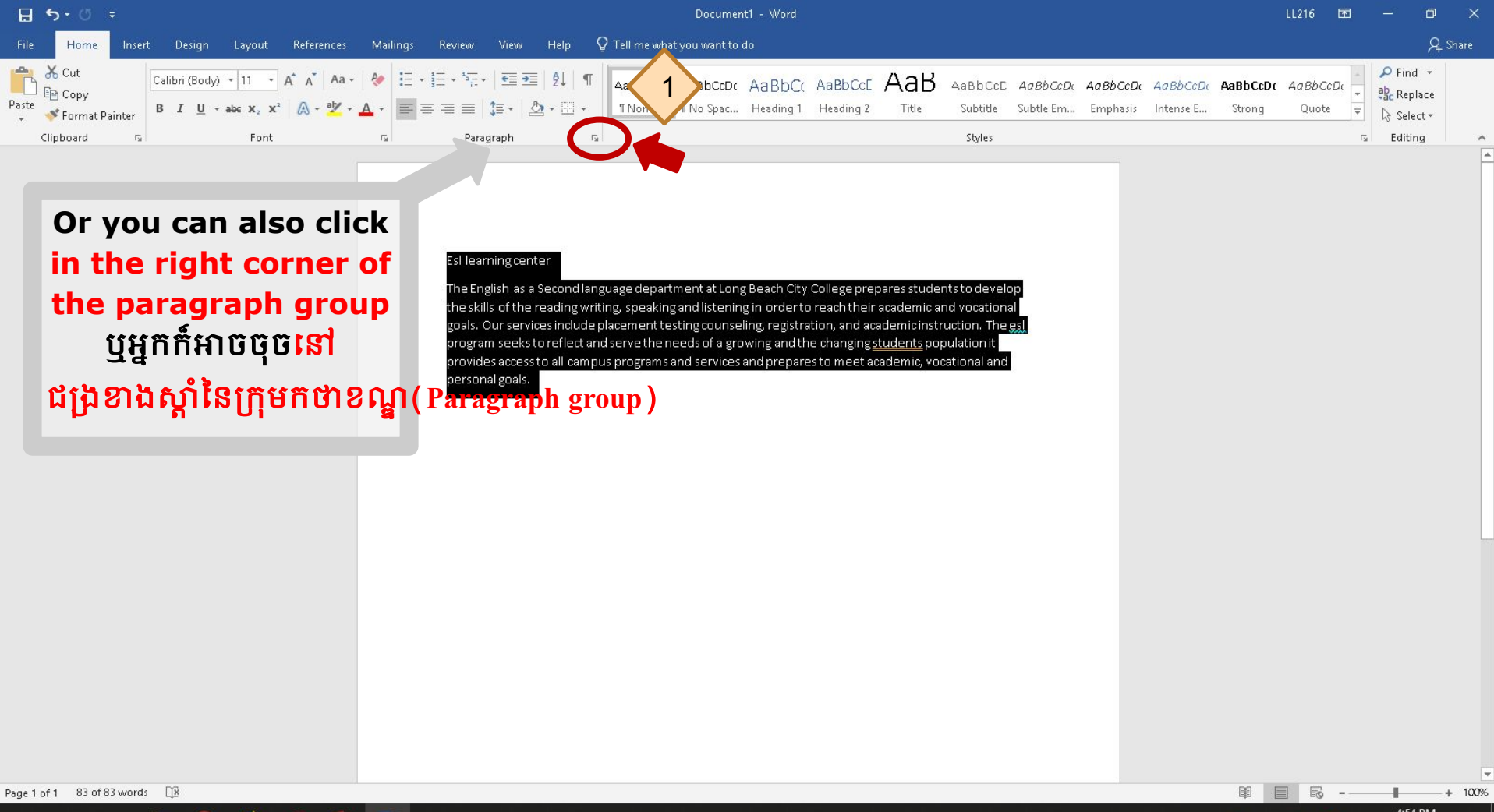

4:54 PM fl 🧏 🔊 🛟 💷 🛃 🔁 /22/2020

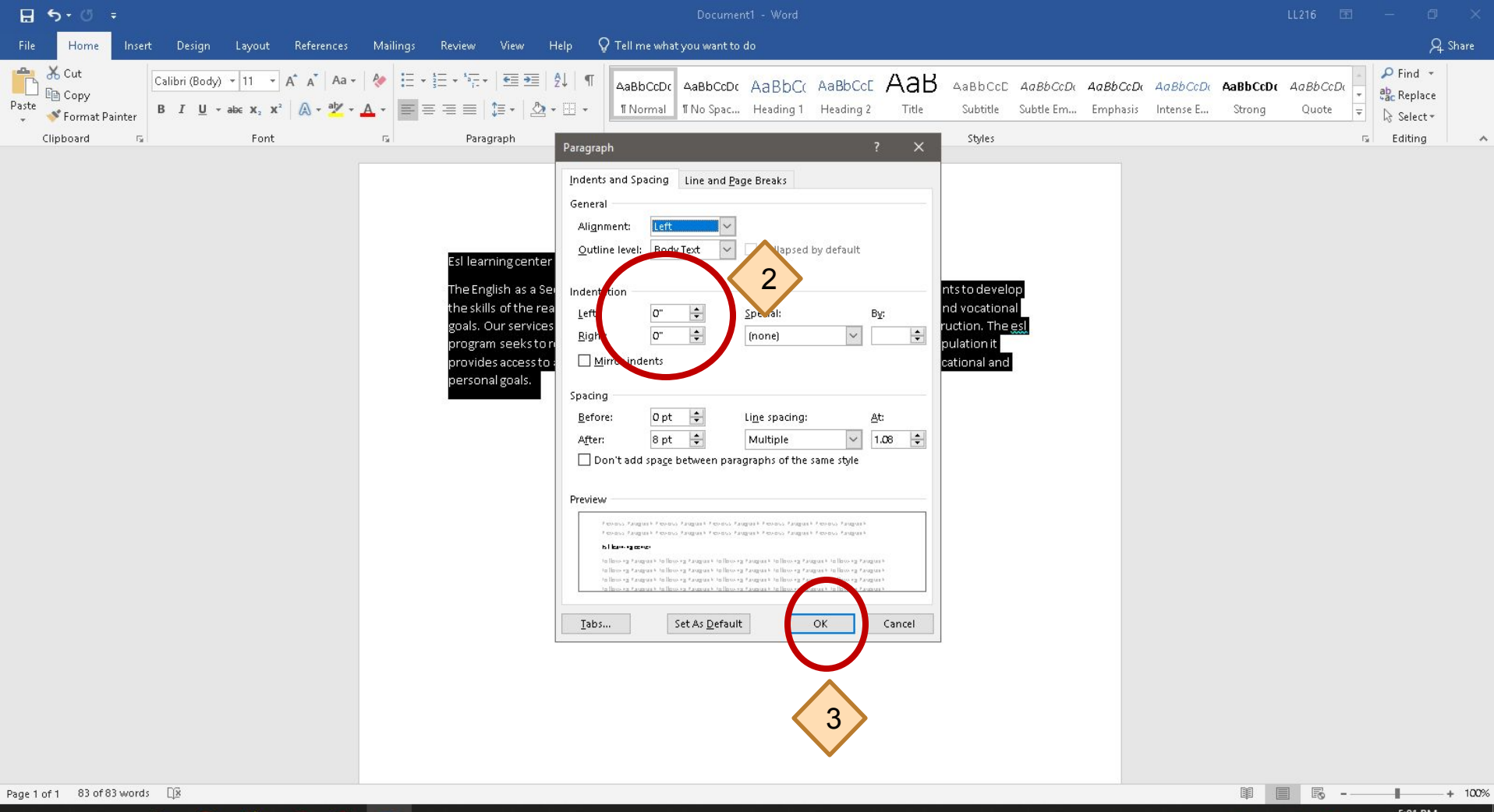

🔳 🎗 🛱 🚍 🌍 🔮 🥵 📴 🚾

**How to Insert Page Numbers** in Your Document MARKS វិធីប ញ្ញលលេខទំព័រនៅក្នុងឯកសារប

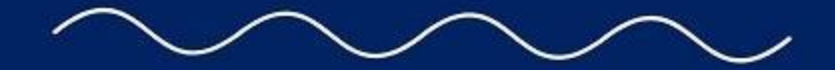

2

AGE NUT

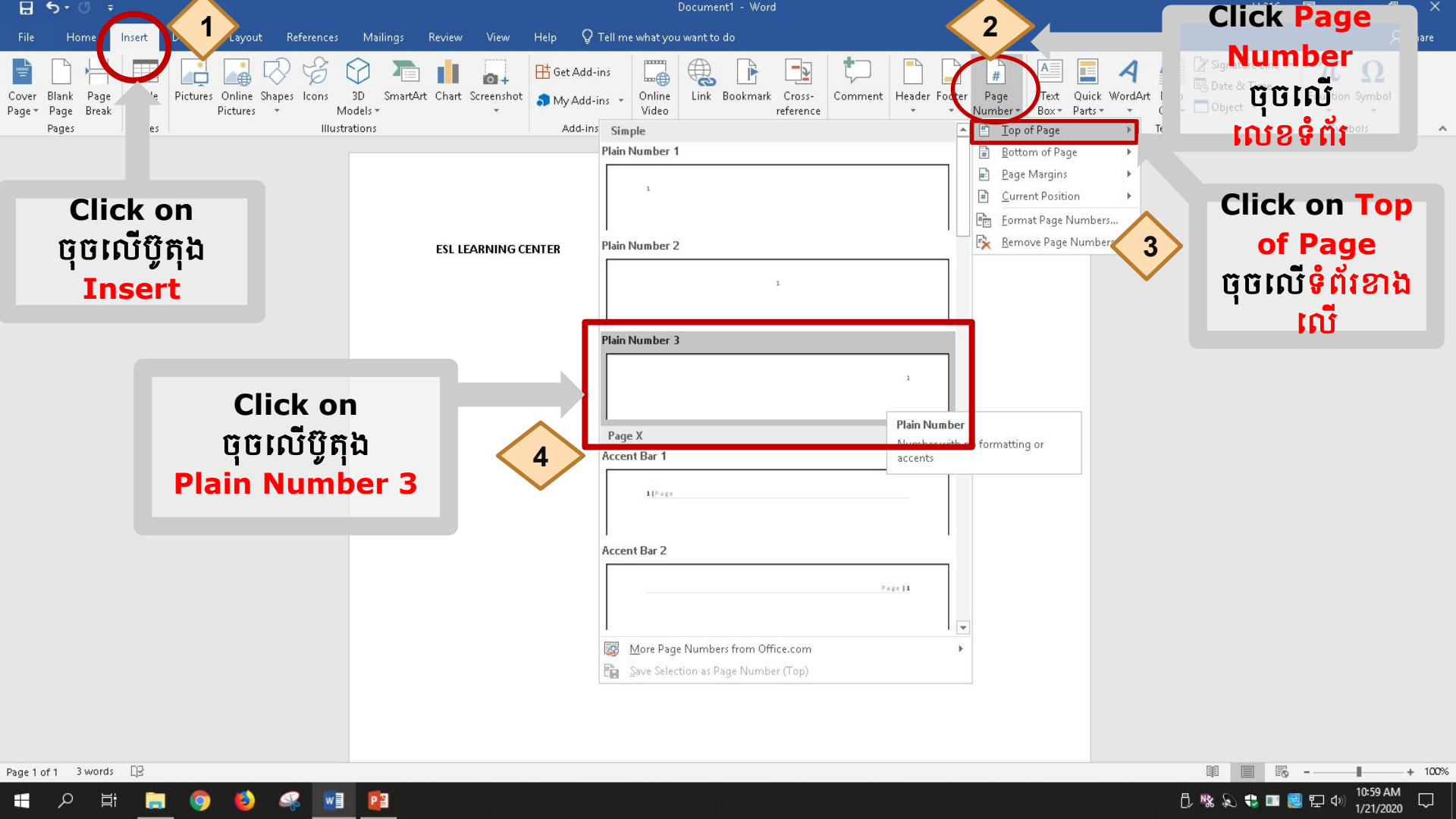

## How to Save Your Document វិធីរក្សាទុកឯកសាររបស់អ្ន ក

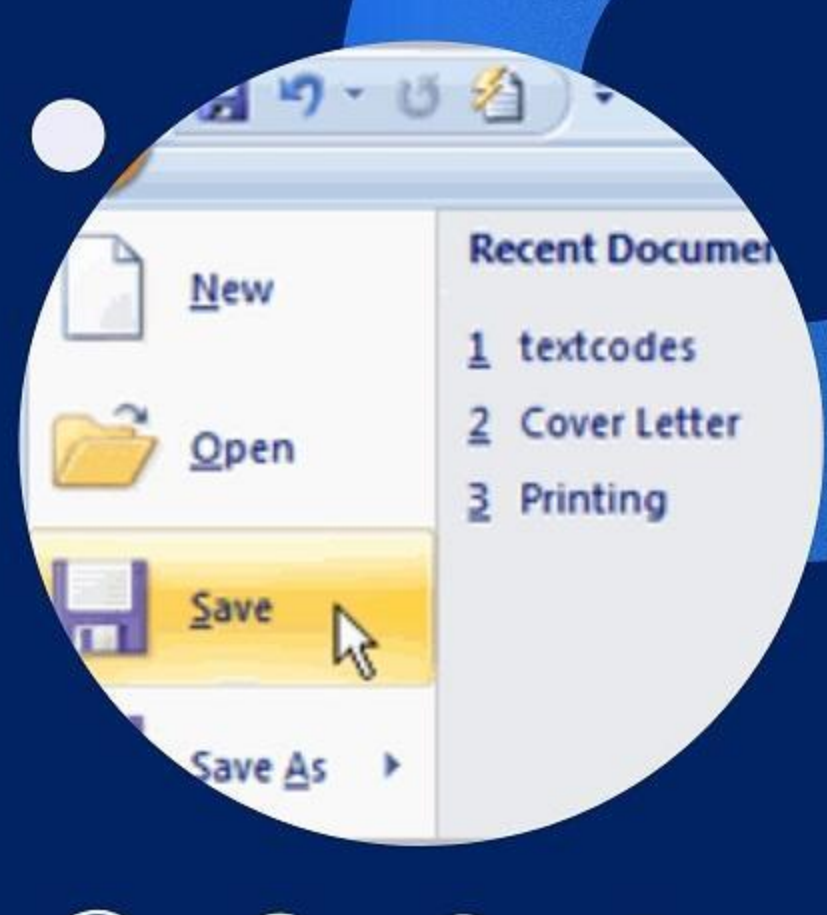

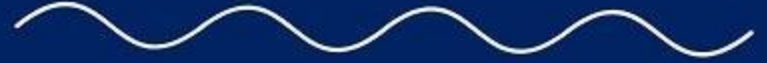

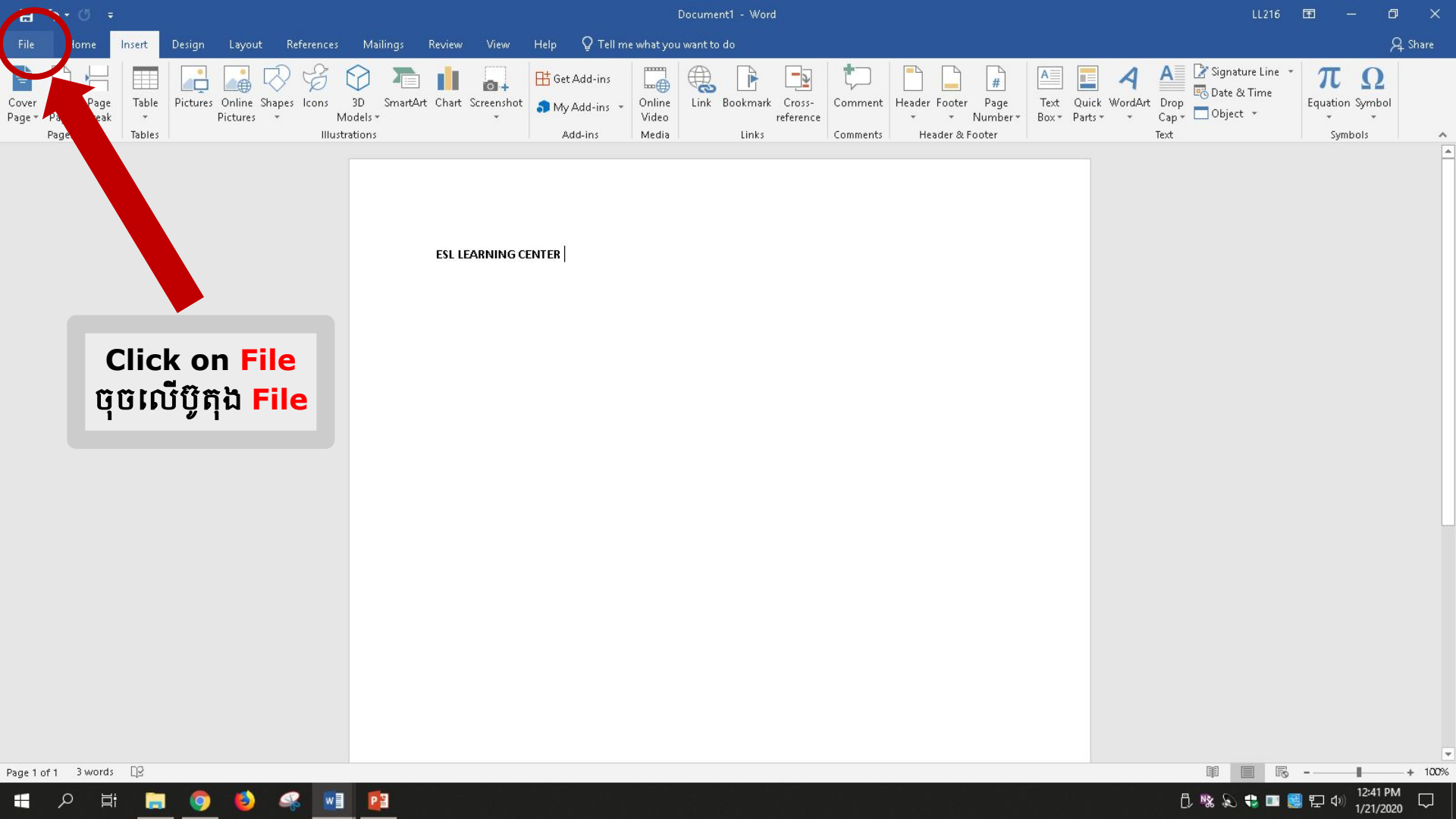

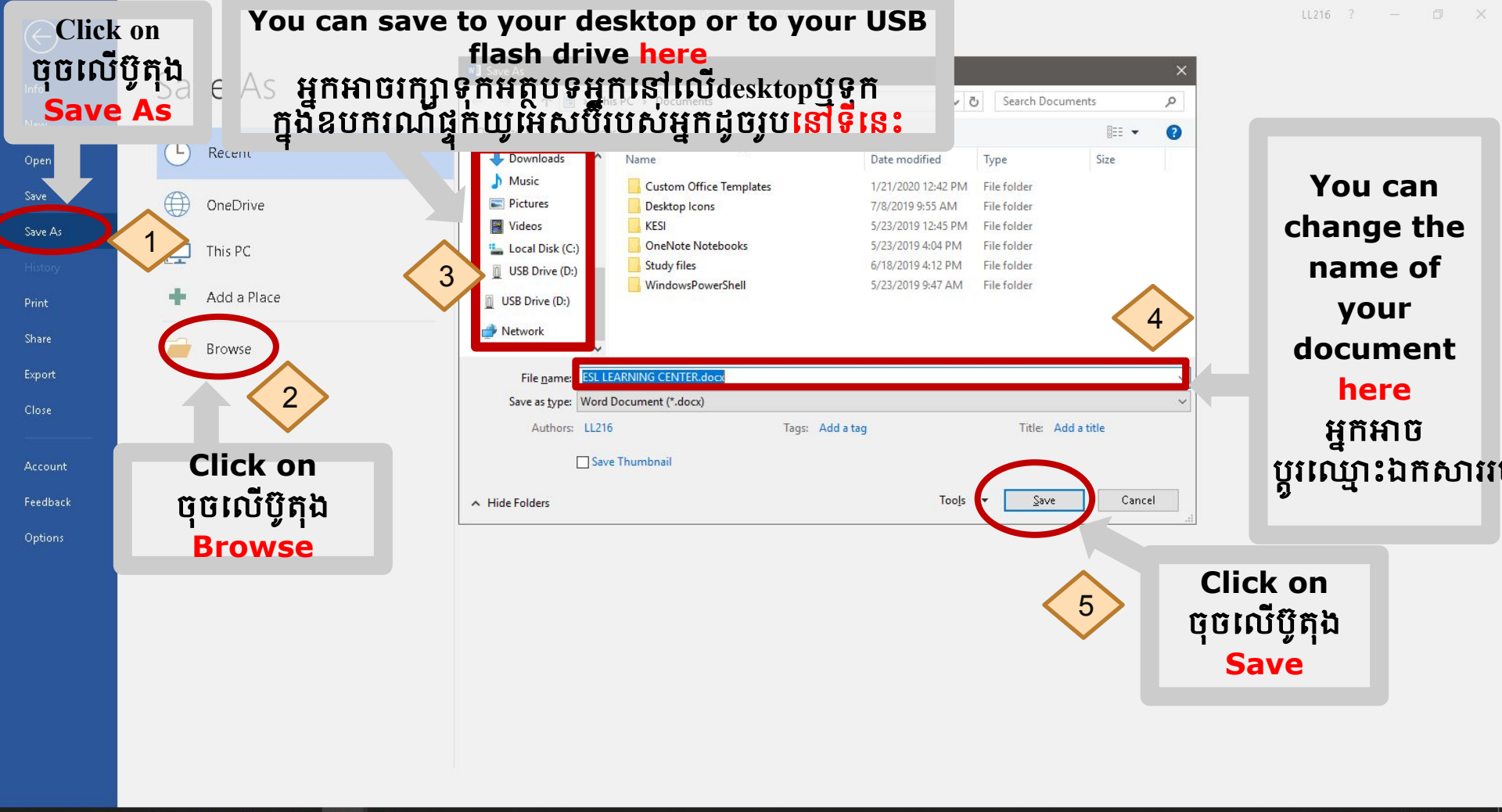

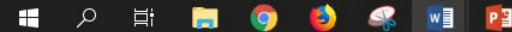

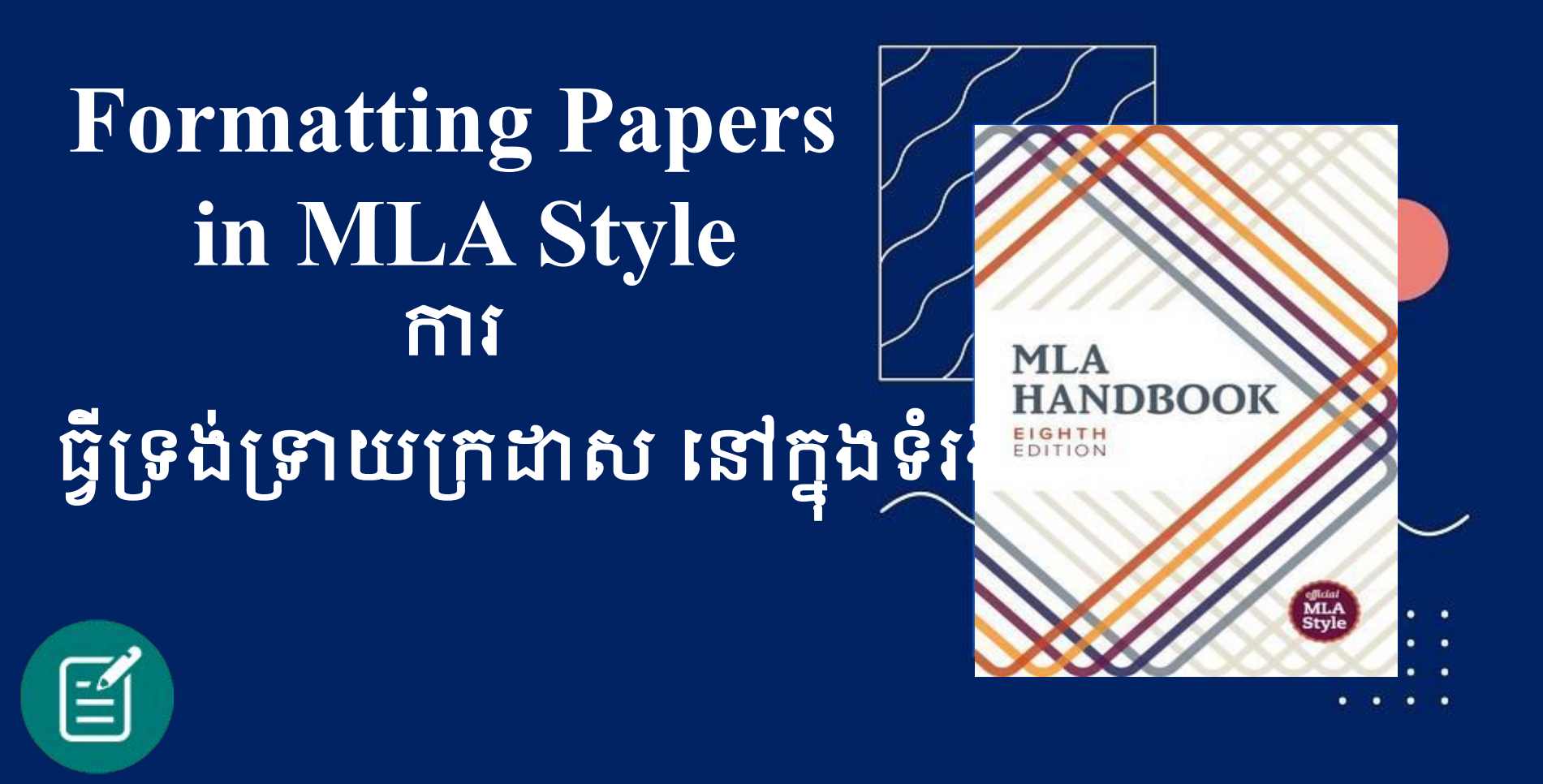

## MLA Guidelines

- Double-space everything
- Use 12 pt. Times New Roman font
- Leave only one space after punctuation
- Set all margins to 1 inch on all sides
- Indent the first line of each paragraph by ½ inch

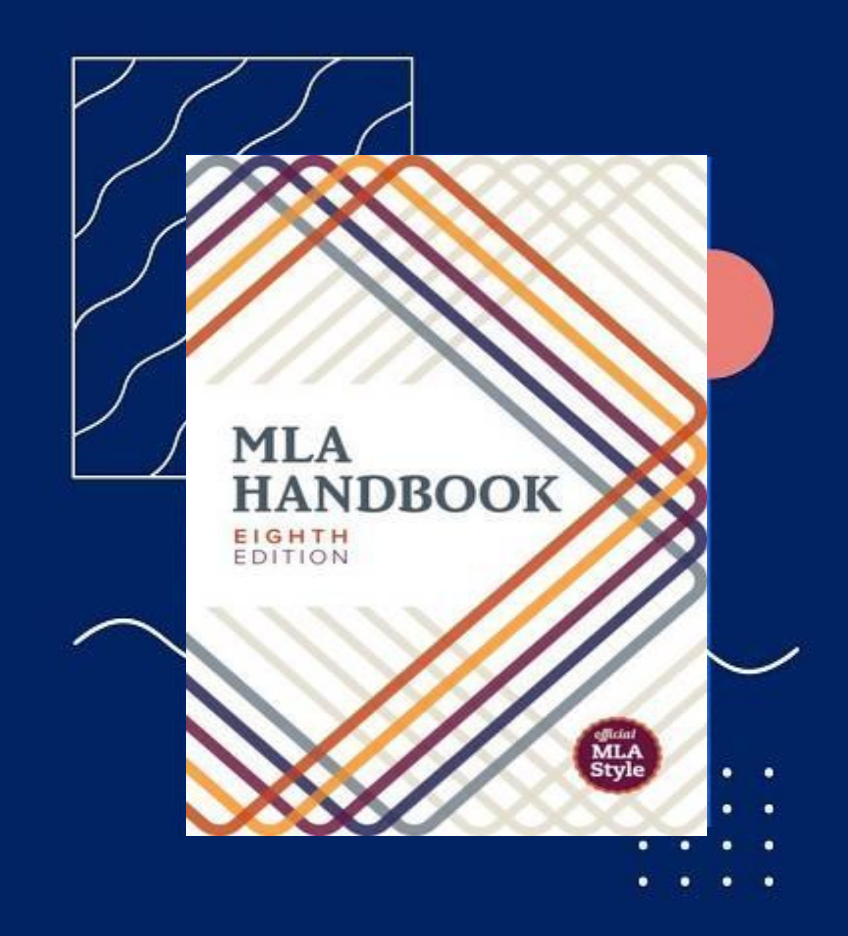

ការណែនាំនៅការរបៀបប្រើទំរង់ML ត្រូវដាក់អត្ថបទដកឃ្លាពីរដង។ អត្ថបទត្រូវប្រើទំហំ១២pt។ ហើយប្រើពុម្ពអក្សររ៉ូម៉ាំង។ ទូកិកិ ន្លងៃទំនេរតែមួយប៉ុណ្ណោះបន្ទាប់ពីដាក់សញ្ញាខណ្ឌ កំណត់ទំរង់ក្រដាសទៅ 1 អ៊ីញនៅគ្រប់ជ្រុងទាំងអស់។ ចាប់ផ្តើមចូលបន្ទាត់នៃកឋាខណ្ឌ (paragraph) នីមហោយយោក់ទំហំរុវឆ្គឺពា។

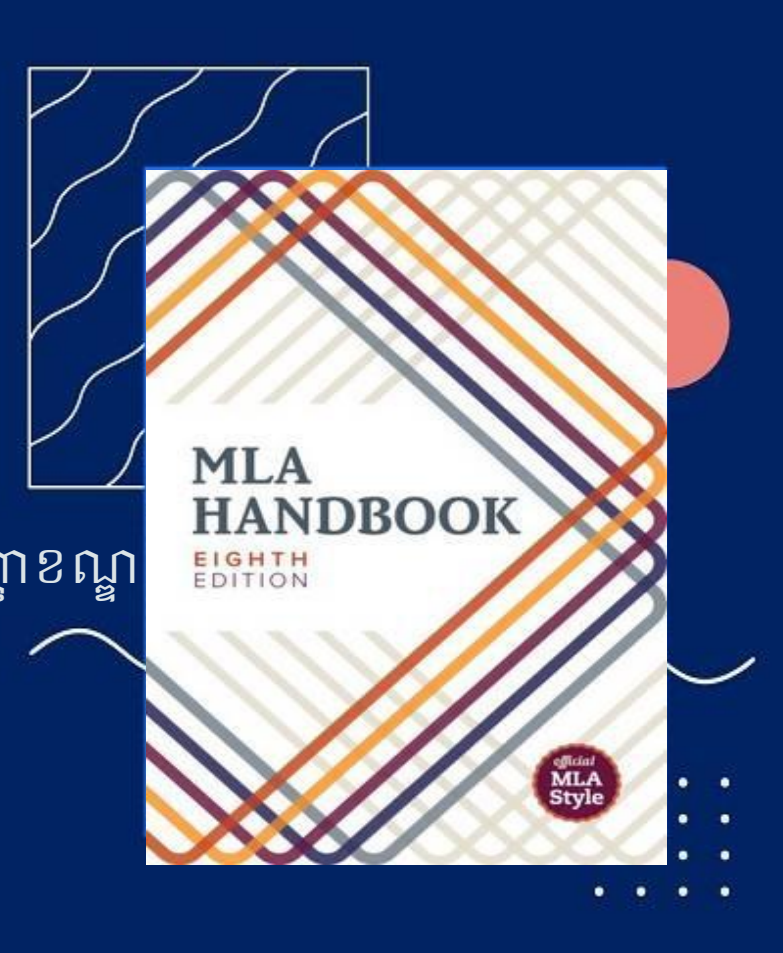

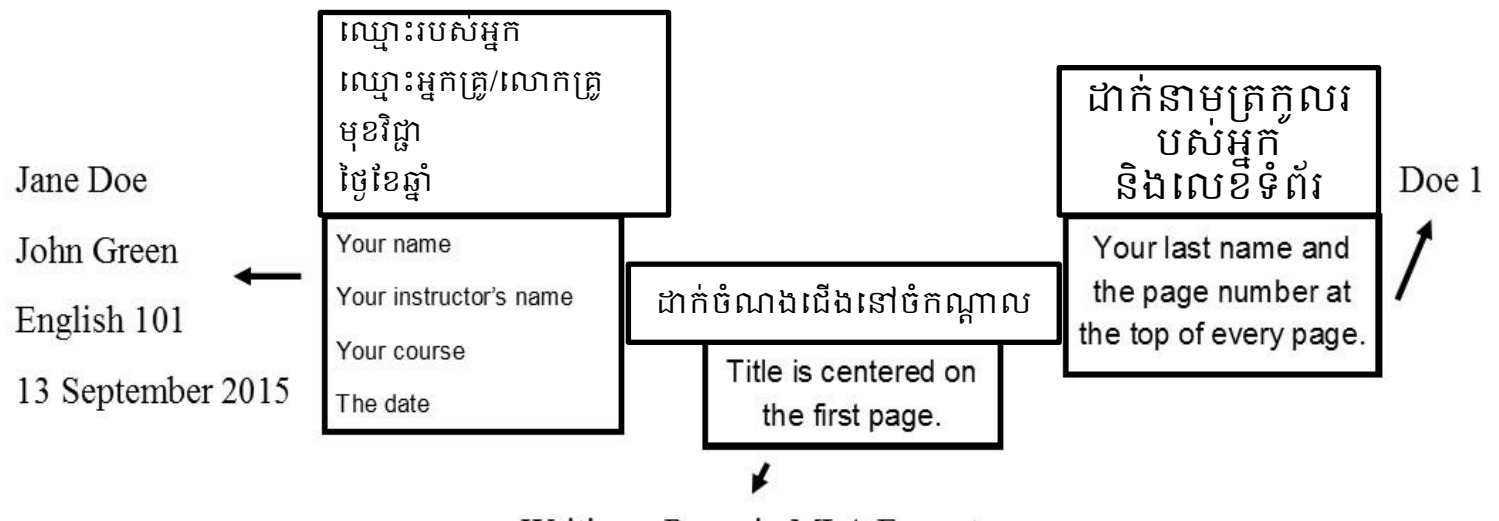

Writing a Paper in MLA Format

The Modern Language Association (MLA) format is generally used by students and scholars within the humanities, such as English and other general studies. Writing a paper in MLA format can be confusing for the beginner student....

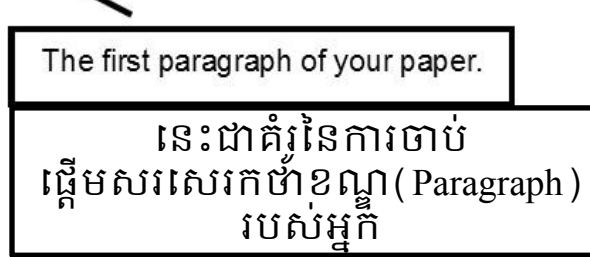

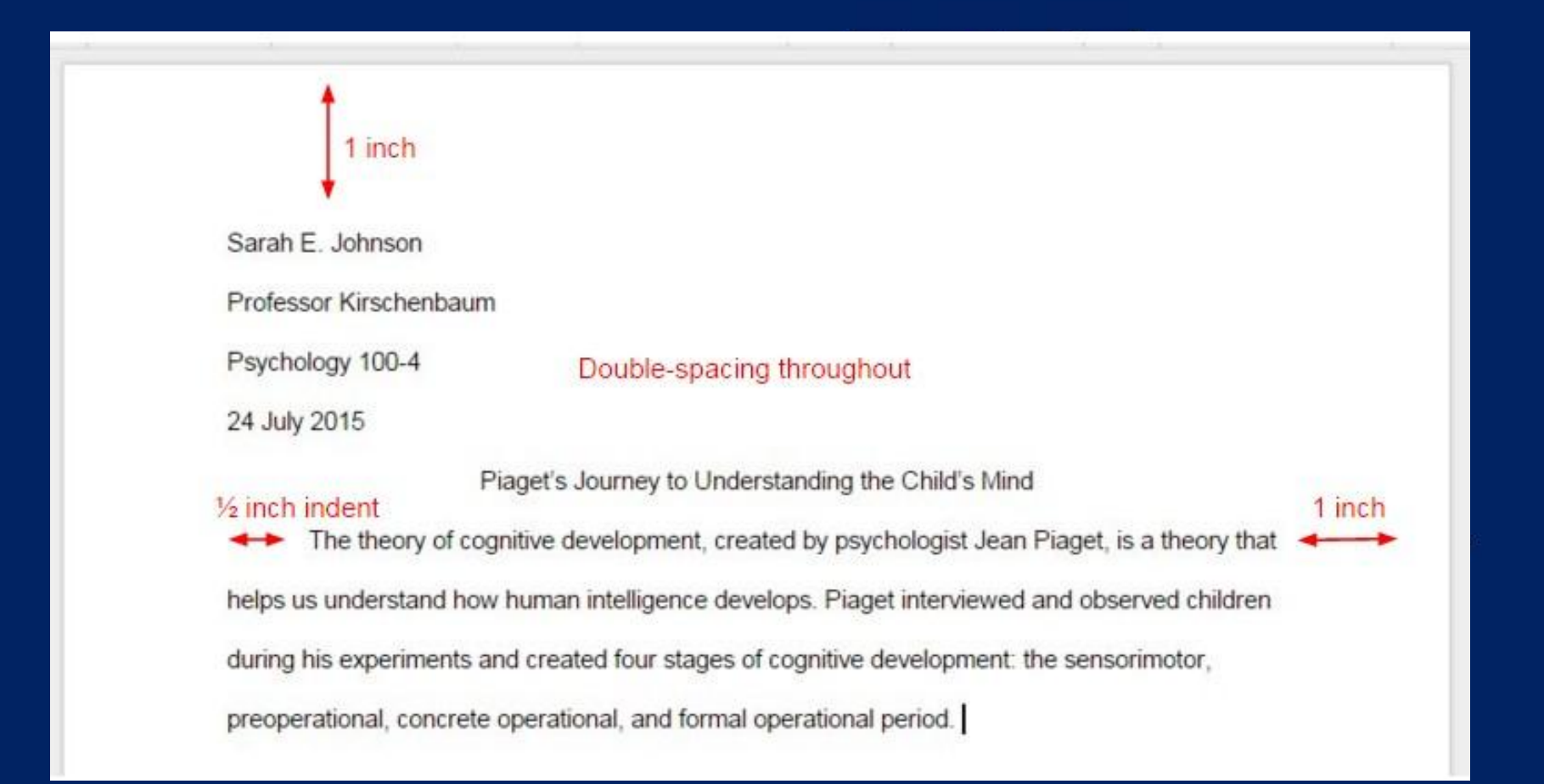

#### YOUR DOCUMENT SHOULD LOOK LIKE THIS ONE

### ឯកសាររបស់អ្នកគូរតែមើលទៅដូ ចរូបមួយនេះ

Jane Doe Professor Brown Course Name 9 August 2016

#### Title of MLA Paper

The text of the paper begins after the title. Establish your topic, purpose, and the position you are taking in your paper. This is where you will state your thesis.

Be sure to use proper formatting for your in-text citations. The following sentence shows one way to cite a source from the Works Cited page. The earliest explorers of North America were Caucasians from Iceland (Riggs 11). Another method of citing the same source is to use a signal phrase containing the author's name. According to Riggs, the earliest North American explorers were from Iceland (11). The corresponding reference citation will be included in the Works Cited page.

If you are using a quotation longer than four lines of prose or three lines of verse, indent the entire quote one inch from the left margin. Omit quotation marks and use a colon before beginning the block quote. Black attempts to explain the rationale for criticism of Chopin's novel:

Readers at the time of the Awakening were aware of its challenge to middle-class mores that it was damned by critics for its immoral subject matter (but praised for its style) and banned in St. Louis, Mrs. Chopin's hometown. Outraged moralists wanted to make its supposedly wicked author suffer for her heroine's shocking sexuality and her suicide. (106)

Continue your text. Begin a new page for your Works Cited list. The Works Cited entries will be

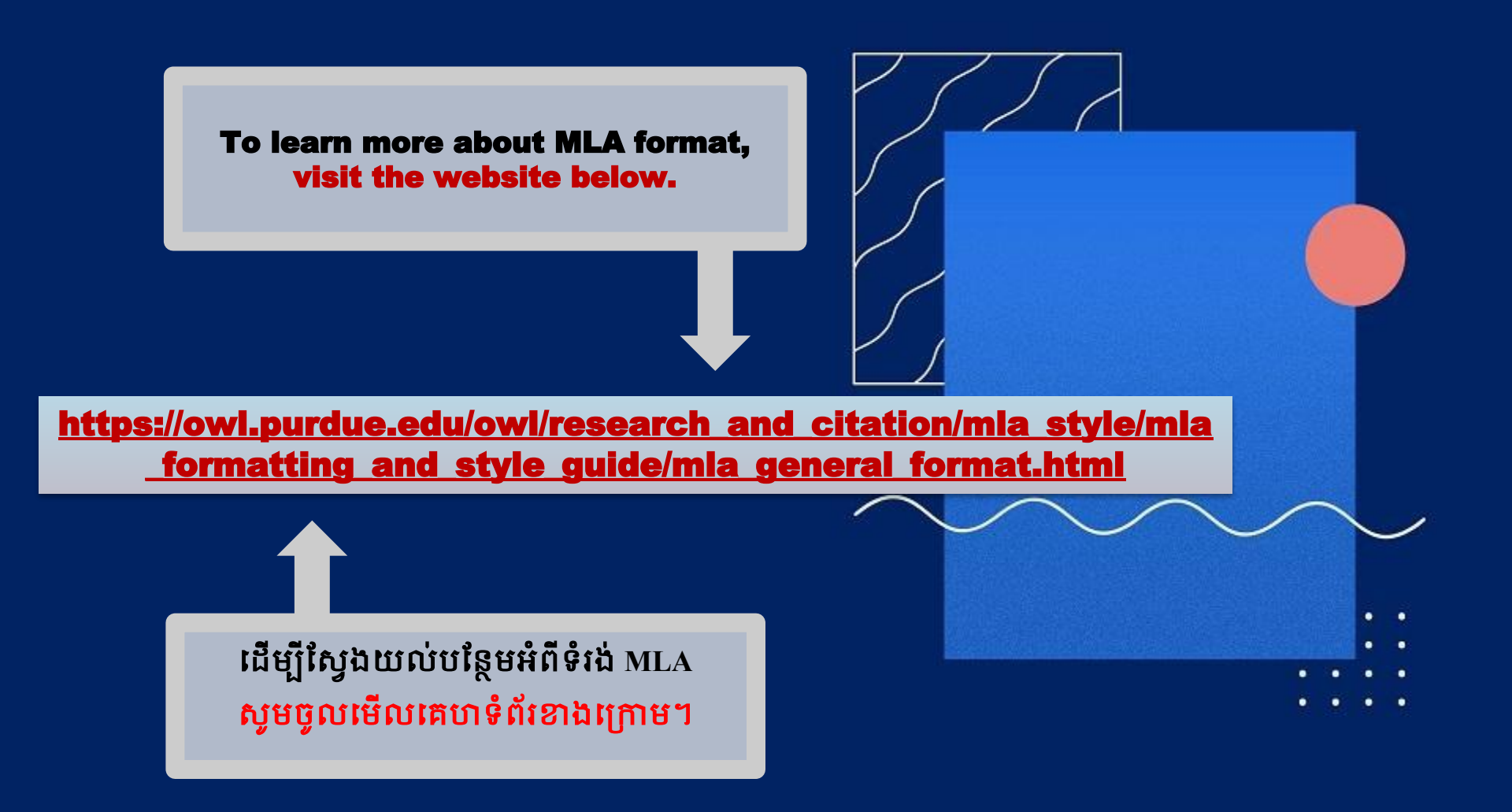